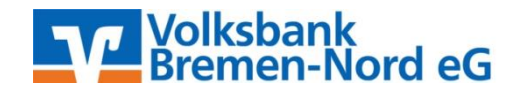

## Anleitung für eine Überweisung mit VR-SecureGo (www.VBBremenNord.de)

|                                                                                                    | 2                                                                                                    | 3                                                                                                    |   |
|----------------------------------------------------------------------------------------------------|----------------------------------------------------------------------------------------------------|----------------------------------------------------------------------------------------------------|---|
| Konto*                                                                                                    |                                                                                                    |                                                                                                    | ~ |
| Saldo                                                                                                    | 2000                                                                                                    | and.                                                                                                    |   |
| Empfängerdaten aus [                                                                                                    | i Vorla                                                                                                    | ge Umbuchungskonto Scan2Bank                                                                                                    |   |
| Empfänger*                                                                                                    |                                                                                                    |                                                                                                    |   |
| IBAN*                                                                                                    |                                                                                                    |                                                                                                    |   |
| BIC                                                                                                    | Wird                                                                                                    | automatisch ermittelt                                                                                                    |   |
| Betrag in EUR*                                                                                                    |                                                                                                    |                                                                                                    |   |
| Verwendungszweck                                                                                                    |                                                                                                    |                                                                                                    |   |
|                                                                                                    | 140 Zei                                                                                                    | chen stehen noch zur Verfügung.                                                                                                  |   |
| Ausführung am                                                                                                    | TT.MM                                                                                                    | 111 III III III III III III III III III                                                                                          |   |
| Als Vorlage speichern                                                                                                    | Bezeio                                                                                                    | hnung eingeben                                                                                                    |   |
| Eingaben löscher                                                                                                    | Detifiung                                                                                                    | Veiter                                                                                                    | > |
| Eingaben löscher<br>Dateneingabe                                                                                                    | Prüfung                                                                                                    | Bestätigung                                                                                                    | > |
| Eingaben löscher<br>Dateneingabe                                                                                                    | Prüfung<br>2<br>DE84 6996 999                                                                                                    | Bestätigung<br>3<br>97 1008 8000 49 Hermann Testkunde KK_Konto                                                                   | > |
| Dateneingabe                                                                                                    | Prüfung<br>2<br>DE84 6996 999<br>Max Musterm                                                                                                    | Bestätigung<br>3<br>97 1008 8000 49 Hermann Testkunde KK_Konto<br>hann                                                           | > |
| Dateneingabe                                                                                                    | Prüfung<br>2<br>DE84 6996 999<br>Max Musterm<br>Bahnhofstrass                                                                                                    | Weiter<br>Bestätigung<br>3<br>97 1008 8000 49 Hermann Testkunde KK_Konto<br>hann<br>se 22, 81829 München                         | > |
| Dateneingabe                                                                                                    | Prüfung<br>2<br>DE84 6996 999<br>Max Musterm<br>Bahnhofstrass<br>Deutschland                                                                                                    | Weiter<br>Bestätigung<br>3<br>97 1008 8000 49 Hermann Testkunde KK_Konto<br>Nann<br>se 22, 81829 München                         | > |
| Dateneingabe                                                                                                    | Prüfung<br>2<br>DE84 6996 999<br>Max Musterm<br>Bahnhofstrass<br>Deutschland<br>DE36 6996 884                                                                                     | Bestätigung<br>3<br>97 1008 8000 49 Hermann Testkunde KK_Konto<br>Nann<br>se 22, 81829 München<br>40 1600 1897 82                | > |
| Dateneingabe                                                                                                    | Prüfung<br>2<br>DE84 6996 999<br>Max Musterm<br>Bahnhofstrass<br>Deutschland<br>DE36 6996 88-<br>GENODEF1M0                                                                       | Weiter<br>Bestätigung<br>3<br>97 1008 8000 49 Hermann Testkunde KK_Konto<br>hann<br>se 22, 81829 München<br>40 1600 1897 82<br>1 | > |
| Dateneingabe                                                                                                    | Prüfung<br>2<br>DE84 6996 999<br>Max Musterm<br>Bahnhofstrass<br>Deutschland<br>DE36 6996 88-<br>GENODEF1M0<br>Demo-Bank                                                          | Weiter<br>Bestätigung<br>3<br>97 1008 8000 49 Hermann Testkunde KK_Konto<br>hann<br>se 22, 81829 München<br>40 1600 1897 82<br>1 | > |
| Dateneingabe                                                                                                    | Prüfung<br>2<br>DE84 6996 999<br>Max Musterm<br>Bahnhofstrass<br>Deutschland<br>DE36 6996 88-<br>GENODEF1M0<br>Demo-Bank<br>510,00                                                | Weiter<br>Bestätigung<br>3<br>97 1008 8000 49 Hermann Testkunde KK_Konto<br>hann<br>se 22, 81829 München<br>40 1600 1897 82<br>1 | > |
| Dateneingabe                                                                                                    | Prüfung<br>2<br>DE84 6996 999<br>Max Musterm<br>Bahnhofstrass<br>Deutschland<br>DE36 6996 88-<br>GENODEF1M0<br>Demo-Bank<br>510,00<br>Weinlieferung                               | Weiter<br>Bestätigung<br>3<br>97 1008 8000 49 Hermann Testkunde KK_Konto<br>hann<br>se 22, 81829 München<br>40 1600 1897 82<br>1 | > |
| Dateneingabe<br>Dateneingabe<br>1<br>onto<br>npfänger<br>dresse des<br>npfängers<br>ind des Empfängers<br>AN<br>C<br>reditinstitut<br>etrag in EUR<br>erwendungszweck<br>usführung am                                | Prüfung<br>2<br>DE84 6996 999<br>Max Musterm<br>Bahnhofstrass<br>Deutschland<br>DE36 6996 88-<br>GENODEF1M0<br>Demo-Bank<br>510,00<br>Weinlieferung<br>28.06.2019                 | Weiter<br>Bestätigung<br>3<br>97 1008 8000 49 Hermann Testkunde KK_Konto<br>hann<br>se 22, 81829 München<br>40 1600 1897 82<br>1 | > |
| Dateneingabe<br>Dateneingabe<br>1<br>Dateneingabe<br>1<br>Dateneingabe<br>1<br>Dateneingabe<br>1<br>Dateneingabe<br>Ind des Empfängers<br>AN<br>C<br>reditinstitut<br>erwendungszweck<br>usführung am<br>uftraggeber | Prüfung<br>2<br>DE84 6996 999<br>Max Musterm<br>Bahnhofstrass<br>Deutschland<br>DE36 6996 884<br>GENODEF1M0<br>Demo-Bank<br>S10,00<br>Weinlieferung<br>28.06.2019<br>Hermann Test | Weiter<br>Bestätigung<br>3<br>97 1008 8000 49 Hermann Testkunde KK_Konto<br>hann<br>se 22, 81829 München<br>40 1600 1897 82<br>1 | > |

Klicken Sie in dem horizontalen Menü, auf "Zahlungsaufträge" und dort auf den Link "Überweisung". Im Feld "Konto" muss das Auftraggeberkonto ausgewählt werden, von dem die Überweisung ausgeführt werden soll. Bitte füllen Sie den SEPA-Überweisungsträger wie gewohnt aus oder wählen eine Ihrer Vorlagen und prüfen Sie, ob alle Felder korrekt ausgefüllt sind (Daten des Begünstigten, IBAN, BIC, Betrag etc.). Anschließend klicken Sie auf "Weiter".

Danach gelangen Sie auf die zweite Seite "Prüfung". Innerhalb weniger Sekunden erhalten Sie Ihre TAN in der VR-SecureGo-App auf Ihrem Smartphone oder Tablet. Diese geben Sie bitte in der folgenden Maske in das dafür vorgesehene Feld unten rechts ein und klicken auf "Ausführen", um den Überweisungsvorgang abzuschließen.

Bei Problemen mit einer Überweisung oder weiteren Fragen stehen wir Ihnen selbstverständlich gerne zur Verfügung. Bitte wenden Sie sich per **Tel. 0421/6600-111** oder **eMail support@VBBremenNord.de** an uns.